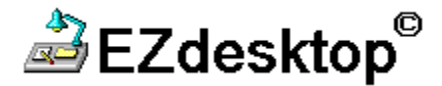

## **DESCRIPTION:**

EZdesktop is a utility that gives the Windows 95 user the ability to get back to the Desktop quickly and easily! The method for accessing the Desktop is configurable; the user can choose from an icon in the Tray, Taskbar and ALT/TAB menu (similar to getting back to Program Manager in earlier versions of Windows), or a shortcut key.

## **INSTALLATION** (if having a problem please consult the install.txt file):

Installation is simple, just double click on the SETUP icon. EZdesktop will automatically install and create an icon in your Startup folder. EZdesktop will be active whenever you start Windows (to disable EZdesktop remove the icon from your Startup folder).

If you received the EZdesktop program in a zipped archive file (e.g. EZdesktp.zip), the zip file must first be uncompressed before the SETUP file can be executed.

When EZdesktop is installed, it automatically assigns the F12 key as its hot key. If this key conflicts with other software, or if you simply wish to change it, right click on the EZdesktop icon in the Startup folder. Choose PROPERTIES -> SHORTCUT -> SHORTCUT KEY and select a new shortcut key.

## **PROGRAM INSTRUCTIONS:**

The method for activating EZdesktop can be selected in the "Configure" screen of the program. To access this screen, right click on the EZdesktop icon in the Tray or in the Taskbar and choose "Configure". As mentioned above a shortcut key can be used as well (F12 by default).

The "About" screen will provide you with your serial number, and how many more times you will be permitted to evaluate the program before it expires (unregistered version). Unregistered users will also find a button that will enable them to enter there registration number after obtaining one. Registered users will find there registration number on this screen.

The program may be terminated by right clicking on the Tray icon and choosing "Exit EZdesktop" as well as choosing "Exit" from either the "About" or "Configure" screen.

# DIFFERENCE BETWEEN REGISTERED AND UNREGISTERED VERSION:

The program as downloaded is fully functional. The unregistered version of EZdesktop will allow the user to sample and evaluate the program thirty times. At the end of the evaluation period the program will continue to work with some of its options disabled. In addition, the user will have to reply to a an on screen message each time EZdesktop is used. To fully enable EZdesktop again the user is encouraged to register the program.

#### TO REGISTER:

Registration is \$15 U.S.A. Cash, check or credit card are all acceptable methods of payment. You may register by telephone, fax, mail or E-mail. If you register by mail or fax please use the form below. If you register by E-mail be sure to include in the message your name, company name (if applicable), address, telephone number, E-mail address, credit card number, card expiration date, the words "EZdesktop registration" and the <u>EZdesktop serial number</u>.

Please make checks payable to Jack Pollack.

#### **MISCELLANEOUS:**

This program will only work with Explorer as the Windows shell. Program Manager should not be running for EZdesktop to work properly. This program is designed specifically for Windows 95, it will not work with Windows 3.x or NT. This program may be freely distributed in its original form.

# **EZdesktop<sup>®</sup> Registration Form**

Yes, I wish to register EZdesktop.

| EZdesktop Serial Number                       |
|-----------------------------------------------|
| Date                                          |
| Name                                          |
| Company Name                                  |
| Address                                       |
|                                               |
| Telephone Number                              |
| E-Mail Address                                |
| Credit Card #                                 |
| Expiration Date                               |
| Cardholders Signature                         |
| * Please make checks payable to Jack Pollack. |
| Send to:                                      |

Integrated Electronic Systems, Inc. 300 East 93rd Street, Suite 34A New York, NY 10128 (212) 860-8719 (voice & fax) IESinc@bigplanet.com